基本の関数 2

元データ

|    | А    | В   | С   | D  | E      |          |
|----|------|-----|-----|----|--------|----------|
| 1  | 試験結果 |     |     |    |        |          |
| 2  |      |     |     |    |        |          |
| 3  | 番号   | 氏名  | 国語  | 算数 | 合計点数   |          |
| 4  | 1    | Aさん | 88  | 95 |        |          |
| 5  | 2    | Bさん | 54  | 68 |        |          |
| 6  | 3    | Cさん | 100 | 75 |        |          |
| 7  | 4    | Dさん | 76  | 83 |        |          |
| 8  | 5    | Eさん | 61  | 70 |        |          |
| 9  | 6    | Fさん | 49  | 59 |        |          |
| 10 | 7    | Gさん | 91  | 84 |        |          |
| 11 | 8    | Hさん | 96  | 89 |        |          |
| 12 | 平均点  |     |     |    |        |          |
| 13 | 最高点  |     |     |    |        |          |
| 14 | 最低点  |     |     | 元  | データが入力 | でき<br>参昭 |
| 15 |      |     |     | み  | ましょう   |          |

| ージ |        | А   | В   | С                   | D                | E    |  |  |
|----|--------|-----|-----|---------------------|------------------|------|--|--|
|    | 1 試験結果 |     |     |                     |                  |      |  |  |
|    | 2      |     |     |                     |                  |      |  |  |
|    | 3      | 番号  | 氏名  | 国語                  | 算数               | 合計点数 |  |  |
|    | 4      | 1   | Aさん | 88                  | 95               | 183  |  |  |
|    | 5      | 2   | Bさん | 54                  | 68               | 122  |  |  |
|    | 6      | 3   | Cさん | 100                 | 75               | 175  |  |  |
|    | 7      | 4   | Dさん | 76                  | <mark>8</mark> 3 | 159  |  |  |
|    | 8      | 5   | Eさん | 61                  | 70               | 131  |  |  |
|    | 9      | 6   | Fさん | 49                  | 59               | 108  |  |  |
|    | 10     | 7   | Gさん | 91                  | 84               | 175  |  |  |
|    | 11     | 8   | Hさん | 96                  | 89               | 185  |  |  |
|    | 12     |     |     |                     |                  |      |  |  |
|    | 13     |     | 平均点 | 7 <mark>6.</mark> 9 | 77.9             |      |  |  |
|    | 14     | 最高点 |     | 100                 | 95               |      |  |  |
|    | 15     |     | 最低点 | 49                  | 59               |      |  |  |
|    | 16     |     |     |                     |                  |      |  |  |

## 手順

- A1~E1のセルを結合して中央揃えにし、フォントサイズは14pt、好きな色でセルを塗りつぶし、フォントの色は【白、 背景1】にしてください。
- ② 関数を使用して、E4 に A さんの国語と算数の点数の合計を表示し、オートフィルで E5~E11 にも合計を表示しましょう。
- ③ 関数を使用して、C13に国語との平均点を表示し、オートフィルでD13に算数の平均点を表示しましょう。また、小数点 以下1桁の表示にしましょう。
- ④ 関数を使用して、C14 に国語の最高点を表示し、オートフィルで D14 に算数の最高点を表示しましょう。
- ⑤ 関数を使用して、C15 に国語の最低点を表示し、オートフィルで D15 に算数の最低点を表示しましょう。
- ⑥ A13 と B13 のセルを結合して中央揃えにし、好きな色でセルを塗りつぶしましょう。A14 と B14、A15 と B15 もそ れぞれ同じようにしましょう。
- ⑦ A1~E1 を罫線で囲いましょう。
- ⑧ 完成イメージを参照に、A3~E11とA13~D15に罫線をひき、列幅を整えましょう。

・3行目下は二重線

9 3行目を中央揃えにしましょう。